## คู่มือการถาผ่านระบบสารสรเทศทรัพยากรบุคคลระดับกรม (DPIS6) (ลาป่วย ลากิจส่วนตัว ลาพักผ่อน)

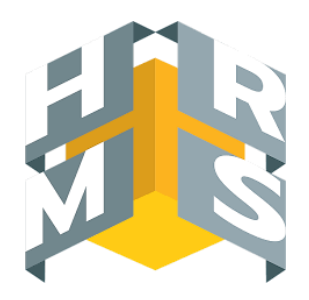

## การอนุญาตลา (ผู้บังคับบัญชา)

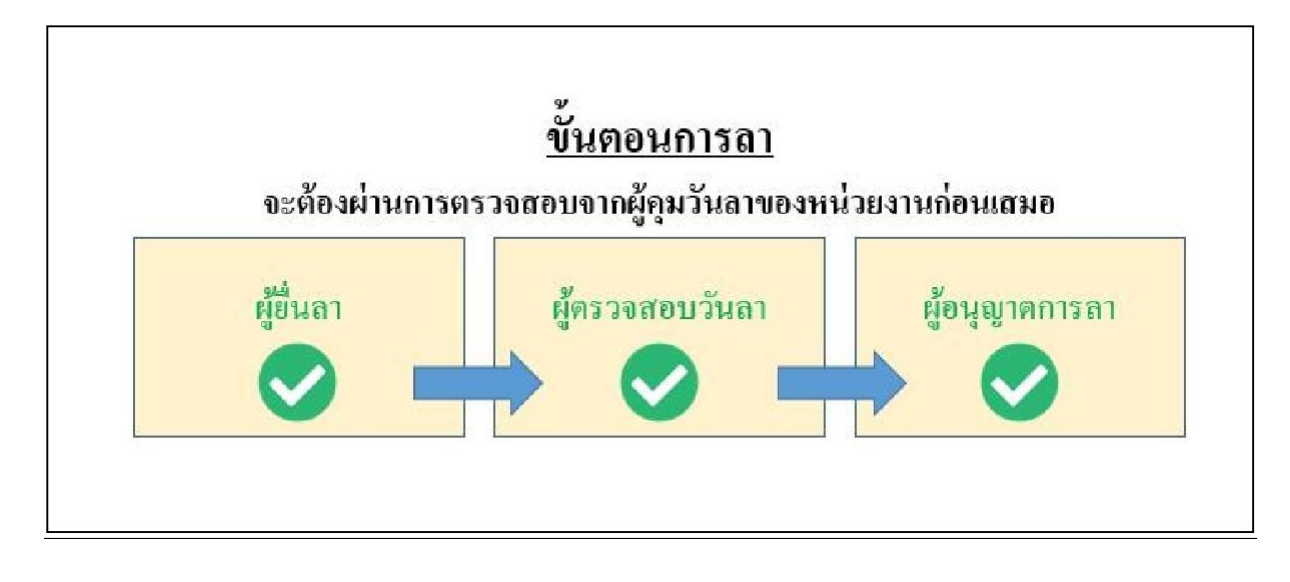

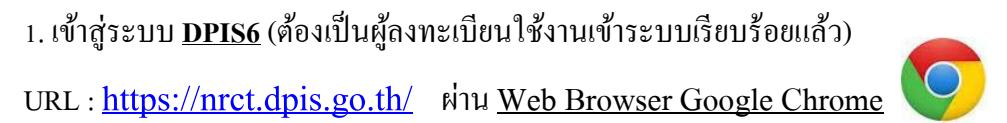

 ระบบแจ้งเตือน เมื่อมีผู้ยื่นคำขอลา และ ได้ผ่านการตรวจสอบความถูกต้องจากผู้คุม/ตรวจสอบวันลาของ หน่วยงานแล้ว สามารถกดคลิกเพื่อดูข้อมูล ได้ตามสภาพ

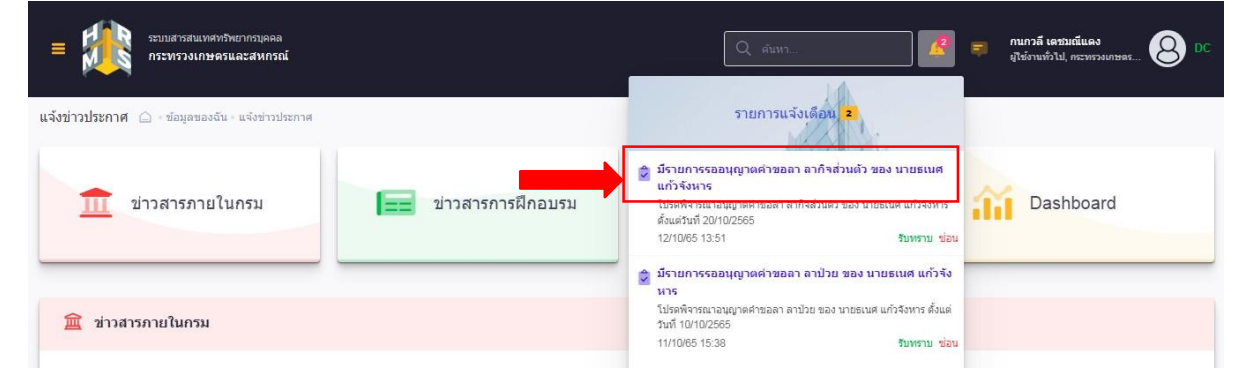

## หรือ สามารถเลือกดูข้อมูลได้จากหัวข้อ การอนุญาตการลา

| แหลหรังชากอบุลลล<br>การราวงเกษตรและสหกรณ์ |                                       | Q สัมหา                                                 | 🧟 🛤 กนกวลี เอรษณย์แดง<br>สูโซ่งานหัวไป, กระพรวมกระด 😣 DC |  |  |
|-------------------------------------------|---------------------------------------|---------------------------------------------------------|----------------------------------------------------------|--|--|
| 🛞 การตั้งค่าการใช้งาน 🕁                   | 🈂 ข้อมูลบุคลากร 😭                     | 🔯 การลาและการลงเวลา 🕁                                   | <ul> <li>การประเมินผลการปฏิบัติ<br/>ราชการ</li> </ul>    |  |  |
| 🕲 ตั้งค่าการแสดงผลของโปรแกรม              | <u>2</u> ข้อมูลส่วนตัว                | 🖨 การลา                                                 | 🗈 การประเมินผลการปฏิบัติราชการ                           |  |  |
| 🖹 กิจกรรมการใช้งาน                        | 🗐 สลิปเงินเดือน                       | <ul> <li>ผู้ตรวจสอบ/ผู้บังคับบัญชา/ผู้อนุญาต</li> </ul> | 🛃 การประเมินผู้ได้บังคับบัญชา                            |  |  |
|                                           | 🕄 หนังสือรับรองการหักภาษี ณ           | ⊘ การอนุญาตการลา                                        |                                                          |  |  |
|                                           | 🕒 บัญชีแสดงทรัพย์สิน/หนี้สิน          | 名 สรุปวันอาสะสมของตนเอง                                 |                                                          |  |  |
|                                           | รั≣ ดวามก้าวหน้าในอาชีพ               |                                                         |                                                          |  |  |
|                                           | <li>๑ สานวณปาเหน็จบำนาญ</li>          |                                                         |                                                          |  |  |
|                                           | 🚍 เอกสารหลักฐาน                       |                                                         |                                                          |  |  |
|                                           | 🗹 ก็จกรรมฝึกอบรม สัมมนา ดูงานของตนเอง |                                                         |                                                          |  |  |
|                                           | 🙆 แจ้งผลการเลื่อนเงินเดือน            |                                                         |                                                          |  |  |

3. ระบบแสดงขอคำที่รอการตรวจสอบ สามารถกดอนุญาตจากหน้านี้ได้เลย หรือกดดูข้อมูล 🧿

|                                                        | ระบบสารสนเทศทร<br>กระทรวงเกษตร                                               | พยากรบุคคล<br>และสหกรณ์                                                                                    |                                                                          |                                                 |                                                                                      |                        |                            |         |                | ) 🗐 กนกว<br>ผู้ใช้งา | ลี เดชมณีแดง<br>แท้วไป, กระทรว | JUNTRY 8 D                           |
|--------------------------------------------------------|------------------------------------------------------------------------------|----------------------------------------------------------------------------------------------------|--------------------------------------------------------------------------|-------------------------------------------------|--------------------------------------------------------------------------------------|------------------------|----------------------------|---------|----------------|----------------------|--------------------------------|--------------------------------------|
| เอนุญ <mark>า</mark> ตการลา                            | 🗋 • การลาและ                                                                 | การลงเวลา • การอ                                                                                           | บนุญาตการลา                                                              |                                                 |                                                                                      |                        |                            |         |                |                      |                                | Help                                 |
| ัด                                                     |                                                                              |                                                                                                    |                                                                          |                                                 |                                                                                      | ประเภทบุคลากร          |                            |         |                |                      |                                |                                      |
| ไงหมด                                                  |                                                                              |                                                                                                    |                                                                          |                                                 | ~                                                                                    | ทั้งหมด                |                            |         |                |                      |                                | ~                                    |
| แสดงรายชื่อดาม                                         | มการปฏิบัติงานจริง                                                           |                                                                                                    |                                                                          |                                                 |                                                                                      |                        |                            |         |                |                      |                                |                                      |
| เภทการลา                                               |                                                                              |                                                                                                    |                                                                          |                                                 |                                                                                      | สถานะการลา             |                            |         |                |                      |                                |                                      |
| ไงหมด                                                  |                                                                              |                                                                                                    |                                                                          |                                                 | ~                                                                                    | 🔵 ทั้งหมด 🧕            | รออนุมัดิ/อยู่ระหว่างอ     | นุมัติ  | อนุมัติ        | ไม่อนุมัติ 🔵         | ยกเล็กค่าขอ                    |                                      |
| ชื่อ-นามสกุล                                           | + เลขที่ใบลา                                                                 | + วันที่ส่งใบส                                                                                             | ลา + วันที่ลา                                                            |                                                 |                                                                                      |                        |                            |         |                |                      | QA                             | นหา ลางเงอนไข                        |
| ชื่อ-นามสกุล<br>รายการการอนุ<br>10 ✔ แล                | + เลขที่ใบดา<br>มุญาตการลา<br>สดง 1 ถึง 2 จากทั้ง                            | + วันที่ส่งใบง<br>หมด 2 รายการ (กร                                                                         | ลา + วันที่ลา<br>เองข้อมูลจาก 43 ร                                       | ายการ)                                          |                                                                                      |                        |                            |         |                |                      | QA                             | ส่งออกใฟล์ 🗸                         |
| ปีอ-นามสกุล<br>รายการการอนุ<br>10 ✔ แส<br>จัดการ       | + เลขที่ในลา<br>ผญาตการลา<br>สดง 1 ถึง 2 จากทั้ง<br>เลขที่<br>ในลา ใ         | ( + วันที่ส่งใบง<br>หมด 2 รายการ (กร<br>วันที่ส่งใบลา <sub>↑↓</sub>                                        | ลา + วันที่ดา<br>เองข้อมูลจาก 43 รา<br>ประเภท<br>ภารลา 11                | ายการ)<br>ชื่อ-นามสกุล า                        | ซังกิล/ตาม<br>กฎหมาย 1.1                                                             | สัง/กัด/ตามมอบ<br>หมาย | †⊥่วันที่ดา                | ান ব    | านวน<br>วัน ↑⊥ | สถานะการลา           | Q ดี<br>จำนวน<br>ไฟล์          | ส่งออกไฟล์ ∨<br>รายการอนุมัติ        |
| ปีอ-นามสกุล<br>รายการการอนุ<br>10 ~ แะ<br>จัดการ<br>๔๛ | + เลขที่ในลา<br>มุญาตการลา<br>สดง 1 ถึง 2 จากทั้ง<br>เลขที่<br>ใบลา 1:<br>วิ | <ul> <li>+ วันที่ส่งใบะ</li> <li>หมด 2 รายการ (กร</li> <li>ภันที่ส่งใบลา 11</li> <li>12/10/2565</li> </ul> | ลา + วันที่ดา<br>หองข้อมูลจาก 43 ร<br>ประเภท<br>การดา ใป<br>ตากิจส่วนด้ว | ายการ)<br>ชื่อ-นามสกุล<br>มายธณส แก้วจัง<br>มาร | สังกิล(ดาม<br>กฎหมาย<br>กระทรวมเพลงและสหครณ์<br>เกลงการเจ้าหลัง<br>กลงการเจ้าหน้าที่ | สังกัด/คามมอบ<br>หมาย  | ⊺⊥่ วันที่ลา<br>20/10/2565 | *<br>11 | นวน<br>วัน 11  | สถานะการสา           | Q ด้<br>จำนวน<br>ไฟส์          | ส่งออกไฟล์ 🗸<br>รายการอนุมัติ<br>🥥 🔾 |

4. การตรวจสอบความถูกต้องของข้อมูล เลือกตรวจสอบแล้ว/เห็นควรอนุญาต หรือ ไม่ผ่านการตรวจสอบ/ไม่ เห็นควรอนุญาต > กดบันทึก

- \*\*\*หมายเหตุ : หากกคดูข้อมูลที่รูปกระดิ่ง จะสามารถเลือกได้ในแบบฟอร์มขอลาดังรูปหากเลือกดูข้อมูล จากหัวข้อ การอนุญาตการลา ให้คลิกอนุญาตด้านนอกแบบฟอร์ม
- (ระบบอยู่ระหว่างปรับปรุง ทั้งนี้ กลุ่มทรัพยากรบุคคล ได้แจ้งปัญหาดังกล่าวไปยังสำนักงาน ก.พ. ทราบแล้ว)

| = 100 sa                     | แบบฟลร์มขอลาของ นายธเนศ แก้วจังหาร × |                                        |                                                                  |                   |  |  |
|------------------------------|--------------------------------------|----------------------------------------|------------------------------------------------------------------|-------------------|--|--|
|                              | เลขที่ใบลา                           | 299                                    | ดวามเพ็นผู้ตรวจสอบการลา                                          | SJIABESU O        |  |  |
| ข้อมูลการลาที่รออนุญ         | * ผู้อื่นค่าขอลา                     | นายธณศ แก้วจังหาร                      | ผู้ตรวจสอบการสา                                                  | @ Help            |  |  |
| สังกัด                       | เรียน                                |                                        | นางสาววิโลพร ทรัพย์แสง                                           |                   |  |  |
| ทั้งหมด<br>แสดงรายชื่อตามการ | เงื่อนไขของผู้<br>อนุญาตการลา        | ปฏิบัติราชการแทน                       | 💿 ตรวจสอบแล้ว/เท็นควรอนุญาต 👘 ไม่ผ่านการตรวจสอบ/ไม่เห็นควรอนุญาต | ~                 |  |  |
| ประเภทการลา<br>ทั้งหมด       | * ประเภทการ<br>ลา                    | ลากิจส่วนตัว 🗸 ตรั้งที่/ปี 1           | פאנשרגאלעראטגרבק<br>פאנשרגעריק                                   |                   |  |  |
| + ชื่อ-นามสกุล +             | * เริ่มลาวันที                       | 20/10/2565 💼 💿 ຄລວລຽນ 🔘 ລາຄຮັ້งວັນເຫັກ | วันเวลาที่ทำรายการ                                               | ต้นหา ล้างเงือนใน |  |  |
|                              | * สิ้นสุดวันที                       | 20/10/2565 💼 ๑ลลดวัน 🔿 ลาครึ่งวันเข้า  | 12/10/2565 14.03                                                 |                   |  |  |
| รายการข้อมูลการส             | * จำนวนวันลา                         | 1 วัน                                  | ความเห็นผู้อนุญาตการลา                                           |                   |  |  |
| 10 🗸 แสดง 1                  | * เหตุผล/ราย                         | ใส่รายละเอียดการลา (ทดสอบระบบลา)       | ผู้อนุญาตการลา                                                   |                   |  |  |
|                              | CALCULAR .                           |                                        | นางสาวกนกวลี เดชมณีแดง                                           |                   |  |  |
| จัดการ ที่อยู่ที่ดีด         |                                      | ใส่ที่อยู่ที่สามารถติดต่อได้           | 💿 อนุมัติ 🕘 ไม่อนุมัติ                                           | ຮາຍກາຮອນນັທິ      |  |  |
| •                            | 2                                    | t                                      | <sup>8</sup> ดวามเพิ่มในปนายเหตุ<br>                             | 00                |  |  |
|                              | เอกสารประกอบกา                       | ารลา                                   | ายเมือ                                                           |                   |  |  |

## <u>เมื่อตรวจสอบแล้วกดอนุมัติ/บันทึก</u>

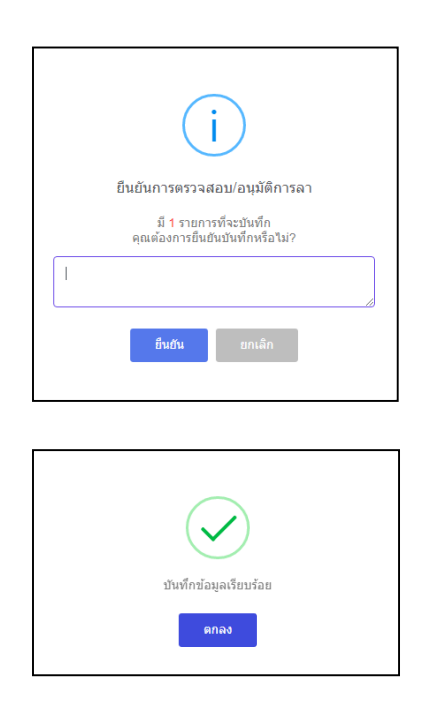